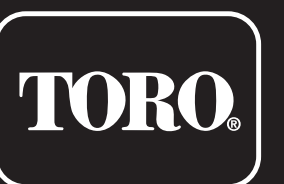

# **TEMPUS DC LCD Controller 1–2–4–6**

**Residential Controller** 

# **User's Guide**

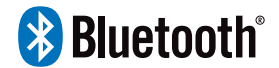

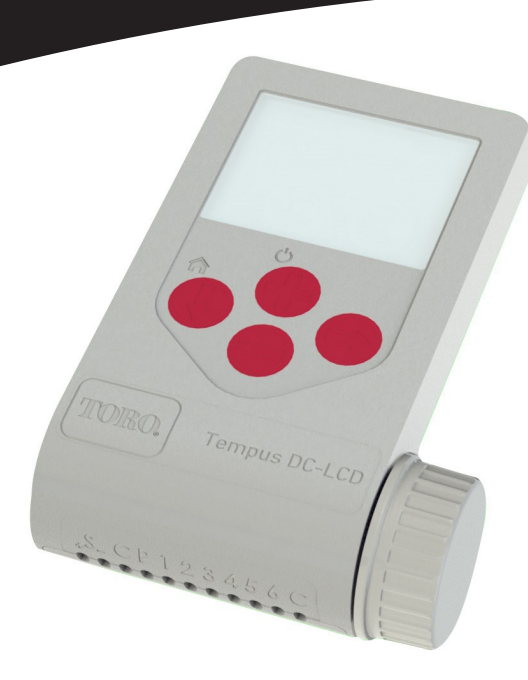

# TORO.

# **TEMPUS DC LCD Controller 1–2–4–6**

# **TEMPUS DC LCD Controller Features**

- Large Display and Easy programming:
- 1 to 6 valves output
- 4 Independent Watering Programs, A, B, C, D
- Watering Schedule by 7 Day Calendar, Day Interval or Odd/Even Days
- 3 Start Times per Program
- Run Time up to 8 hours with 1 min increment
- User Set Budget
- Permanent programs retention in memory without Battery
- 100% Waterproof (IP68)
- Bluetooth connection

# English

# INTRODUCTION

Remotely controlled system, TEMPUS DC LCD is a Bluetooth  $^{\circledast}$  and waterproof irrigation controller.

TEMPUS DC LCD is the ideal solution for all those applications where there is no power supply.

Control your irrigation through either the large LCD display and or the intuitive TEMPUS DC App.

# SPECIFICATIONS

## DIMENSIONS

- 105 mm W
- 155 mm H
- 48 mm D
- Weight: 260 g

## POWER

- Power Supply: 9 VDC or 4 x 1,5V AAA battery pack
- Output: 9 VDC solenoid (latch type)
- Maximum 1 output ON at a time.

## WORKING PRESSURE

• Qualified on DCL samples up to 6 bars of water pressure

## WORKING TEMPERATURE

• From -10°C to 50°C

## MODELS

- TEMP-1-DC-L 1 Station plus MV
- TEMP-2-DC-L 2 Station plus MV
- TEMP-4-DC-L 4 Station plus MV
- TEMP-6-DC-L 6 Station plus MV

# step 1 WIRING

1. Connect the TEMPUS DC LCD to the solenoids as described below.

Use 9VDC solenoid (latch type).

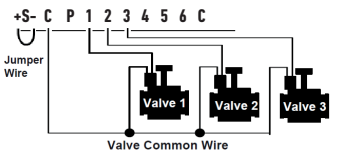

2. You can connect on the P output a master valve. The output will automatically start 2s before each station and during the watering of each stations.

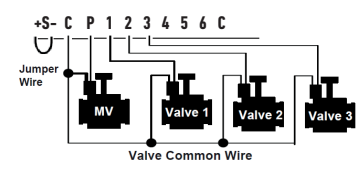

3. (Option) If you want to install a rain sensor, cut the yellow wire of the TEMPUS DC LCD and connect it to the sensor.

The rain sensor when it is connected instead of the yellow wire (see wiring step for each model) affects all the 4 programs. If it rains and the rain sensor is active, programs A or B or C or D will not start. It is necessary to wait until the probe has dried to see the programs restart. The manual control «All stations» does not take into account the condition of the rain sensor.

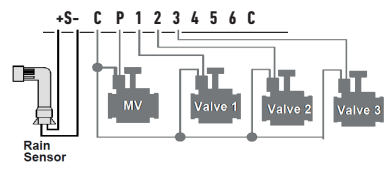

# STEP 2 APP DOWNLOAD

1. On your smartphone or tablet, go to the «App Store» or to the «Play Store» app.

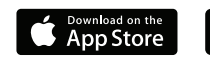

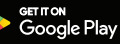

2. Search for «The Toro Company» in the search bar..

**Developer** The Toro Company

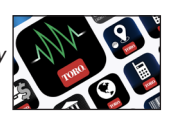

3. Once found, download the TEMPUS DC App.

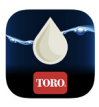

- 4. Once installed, activate the Bluetooth® of your smartphone or tablet.
- 5. The features required for the Bluetooth® product to work:
  - Smartphone or tablet running Android 4.3 or greater with Bluetooth Smart 4.0 or greater.

- Apple iPhone or iPad running iOS 9.0 or greater with Bluetooth Smart 4.0 or greater

# step 3 PAIRING

- 1. Unscrew the TEMPUS DC LCD's cap
- 2. Plug the 9V alkaline battery or the 4  $\times$  1,5V AAA battery pack. Screw the cap

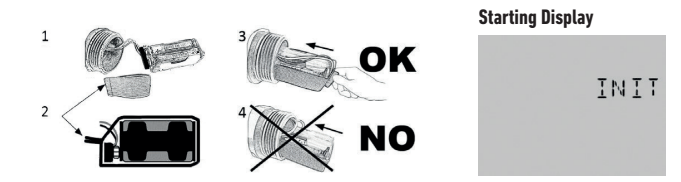

- 3. Launch the TEMPUS DC App.
- 4. Tap on the «Add a module» button or on the «+» button.
- 5. Choose the TEMPUS DC LCD from the list of nearby controllers.
- **6.** To finish the pairing of your **TEMPUS DC LCD**, follow the next steps described in the app
- **7.** After nairing, select the "Power source" (9V or AAA) in the APP, Information Menu.

# **OPERATION WITH BUTTONS**

Thanks to its large display and keyboard TEMPUS DC LCD can be programmed without Bluetooth.

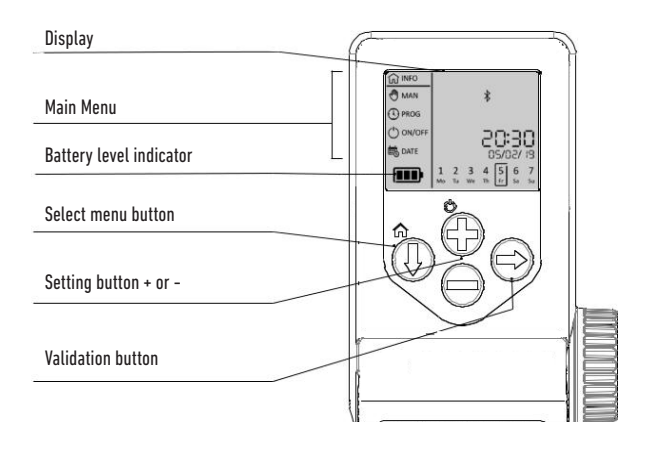

Toro TEMPUS DC LCD Controller 1-2-4-6

# step 4 INITIALIZING

#### PHASE 1

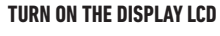

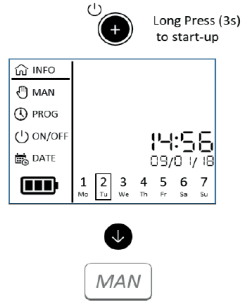

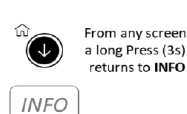

```
PHASE 2
```

SET DATE & TIME AND POWER SOURCE

TURN ON THE LCD DISPLAY PRESS THE HOME BUTTON UP TO "DATE"

## 1. PRESS THE BUTTON 🕑 AND SET THE "DATE"

#### 2. SET 12H OR 24H TIME FORMAT

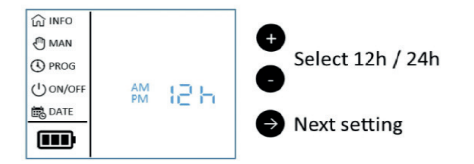

#### 2. SET THE YEAR

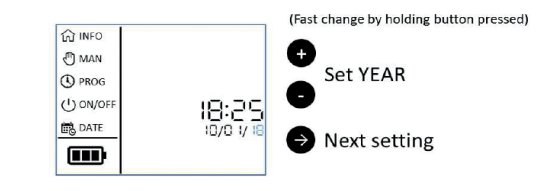

#### 3. SET THE MONTH

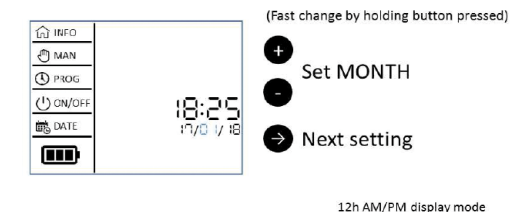

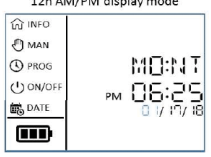

Note: In 24H Time format the Date format is dd/mm/yy In 12H AM/PM Time format the Date format is mm/dd/yy

# STEP 4 INITIALIZING

#### 4. SET THE DAY

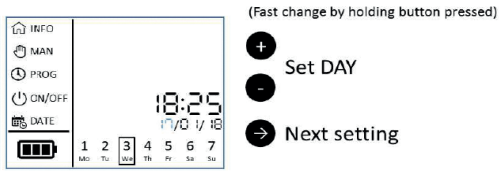

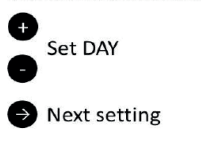

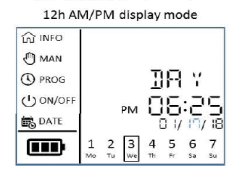

#### Note: In 24H Time format the Date format is dd/mm/yy In 12H AM/PM Time format the Date format is mm/dd/yy

#### 5. SET THE TIME (HOURS)

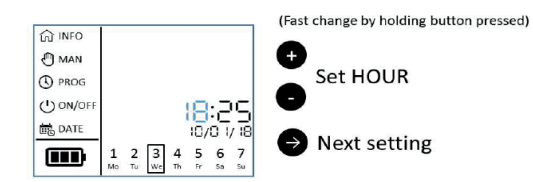

#### 6. SET THE TIME (MINUTES)

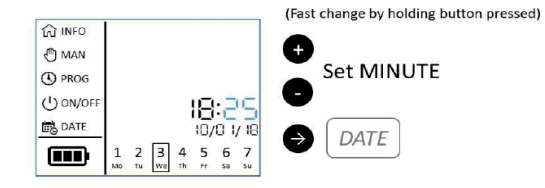

#### 7. SET POWER SOURCE (9V or AAA)

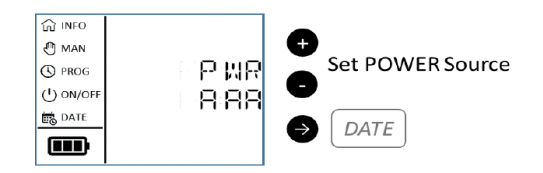

# step 5 MAIN MENU

#### 1. DISPLAY INFORMATION

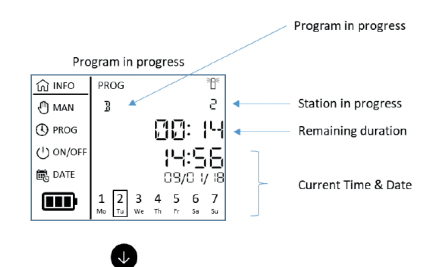

#### 2. MANUAL MODE

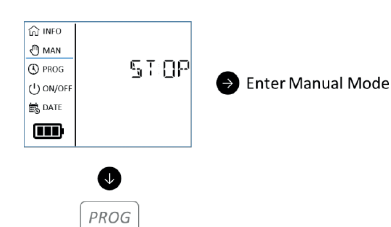

MAN

Run or stop manual command: - Allows to manually turn on a station or a program A,B,C,D - Allows to manually shutdown the watering in progress.

#### 3. PROGRAM MODE

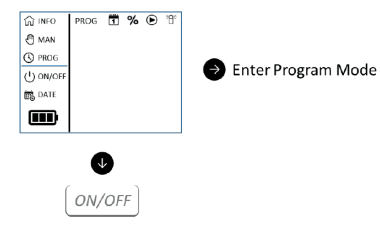

Set the irrigation program : Allows to set the custom programs that will be started automatically.

#### 4. PAUSE, ON/OFF MODE

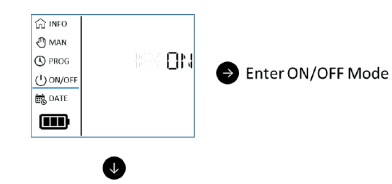

DATE

Disable all programs.

**ON/OFF Command :** Disable all current or future programs.

#### 5. DATE & TIME MODE

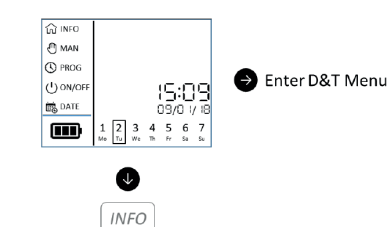

#### Set Date, Time & Source Power:

Allows to set the date and time of the current day in 12 or 24 hour format. Allows to set the Source Power in 9V or AAA.

9

#### Toro TEMPUS DC LCD Controller 1-2-4-6

# step 6 PROGRAMMING

TURN ON THE LCD DISPLAY PRESS THE HOME BUTTON UP TO "PROG"

#### **1. SELECT PROGRAM**

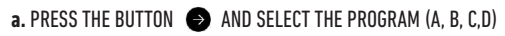

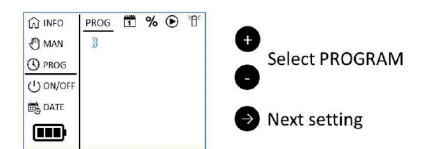

#### 2. SELECT A DAY INTERVAL SCHEDULE

a. PERS: TO SET INDIVIDUAL DAYS OF THE WEEK
b. EVEN: TO SET EVEN DAYS OF THE MONTH
c. ODD: TO SET ODD DAYS OF THE MONTH WITH 30 DAYS
d. OD31: TO SET ODD DAYS OF THE MONTH WITH 31 DAYS

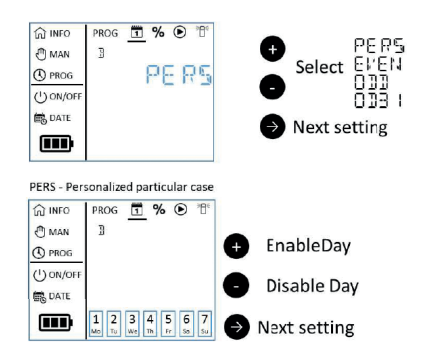

Note: Use the Tempus DC App to select the Period Mod (to set a day interval from 1 to 31 days)

#### 3. SET THE WATER BUDGET (BETWEEN 0% AND 200%)

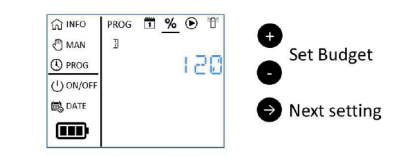

#### 4. SET PROGRAM START TIME (3 PER PROGRAM)

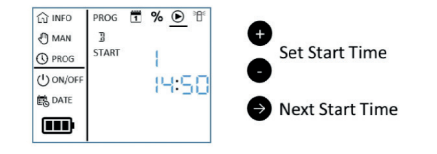

#### 5. SET STATION RUN TIME DURATION (UP TO 8H WITH 1 MIN INCREMENT)

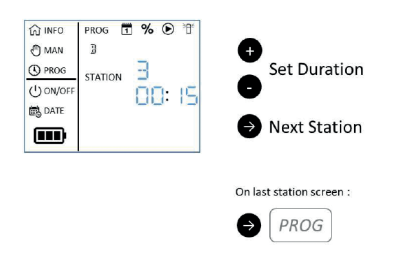

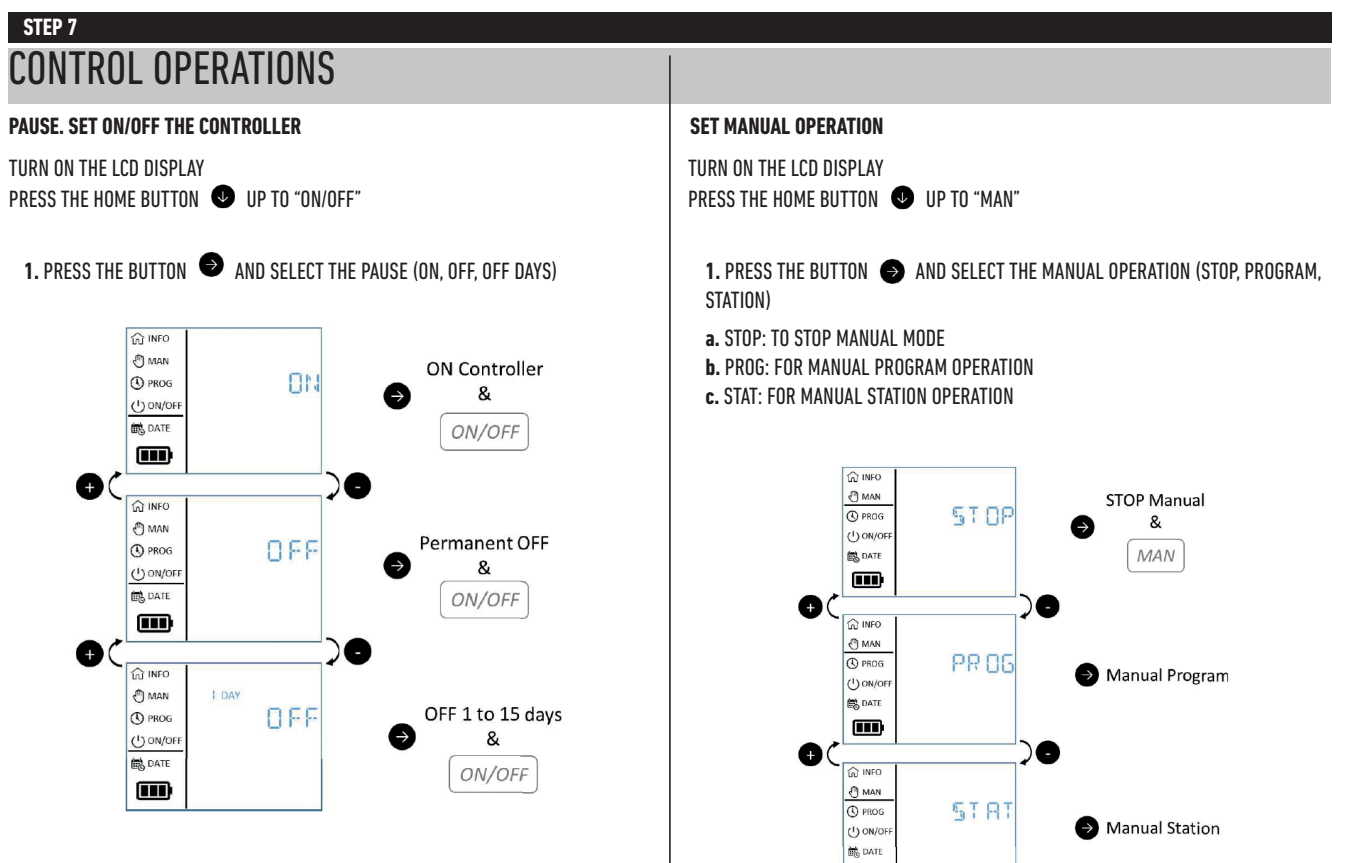

# STEP 7 CONTROL OPERATIONS

#### SET MANUAL PROGRAM

- 1. SELECT "PROG" AND PRESS THE BUTTON
- 2. SELECT PROGRAM (A, B, C, D)
- 3. RUN THE PROGRAM

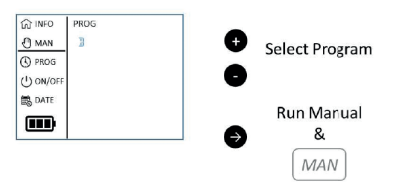

#### SET MANUAL STATION

SELECT "STAT" AND PRESS THE BUTTON →
 SELECT STATION (FROM 1 TO ALL)

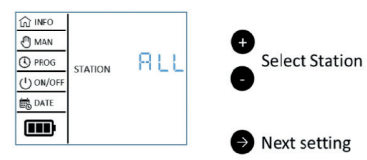

#### 3. SELECT RUN TIME DURATION

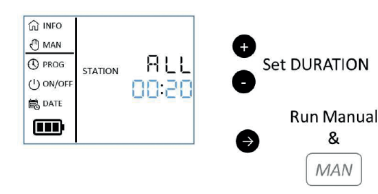

# SPECIAL DISPLAY INFORMATION

#### RAIN SENSOR IN PROGRESS

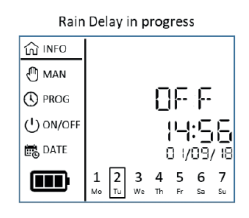

#### PERIOD MODE ALREADY SELECTED IN THE TEMPUS DC APP

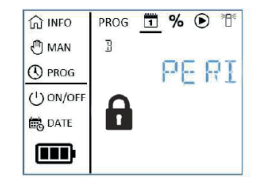

# USEFUL INFORMATION

**APP SECURITY KEY.** Only by the App. The security key protects your controller. To set the App Security Key open the Tempus DC App, enter the product, open the Parameters in and select Security Key.

**RESET DEVICE.** To reset the device or restart the initialization procedure, shortcircuit the 2 contacts of the battery clips connector (remove the battery previously) for at least 30 seconds.

**RESET SECURITY KEY.** To reset the App Security Key in the device, reset the device. During the first 2 minutes add again the controller in the Tempus DC App and type a new security code to change it (or remove it).

Programs are never lost, they are saved in a permanent memory.

**RESUME PROGRAMMING.** To resume the programming from the beginning, go to the Tempus DC App, enter the product and then open the Parameters and select «Erase programs and durations».

**RESUME PROGRAMMING.** To recover the programming from the controller, go to the application, enter the product and then open the Parameters in and select «Retrieve the controller's data».

WATER BUDGET. The Water Budget adds a % of time to the duration of each station. It is typically used when changing seasons (for example summer to autumn, or spring to summer). Ex: If you entered Station 1 = 1h on Program A and Station 2 = 0h30 on Program A, then enter a Water Budget 120 % for Program A. When the Program A starts, the stations 1 and 2 will be increased by 20%, (ex 1h12 for Station 1 and 0h36 for Station 2).

# PROBLEM / REMEDY

| Problems                        | Probable Cause                                                                                                    | Remedy                                                                                                    |
|---------------------------------|----------------------------------------------------------------------------------------------------|----------------------------------------------------------------------------------------------------|
| The station does                | On each station, you must be<br>put a duration and assigned it to<br>a program (A or B or C or D).                                                                   | Verify the program schedule.                                                                                |
| not start                       | If several stations are assigned<br>to the same program, they will<br>start one after the other.                                                                     |                                                                                                    |
|                                 | Faulty control valve wire<br>connections.                                                                                                    | Check the wire connections at control valve and controller.                                                 |
| Valve does not<br>turn on.      | Jumper wire is open.                                                                                                    | Close the jumper wire with waterproof connector.                                                            |
|                                 | Rain sensor malfuction.                                                                                                    | Check rain sensor                                                                                           |
|                                 | No station run time duration set.                                                                                                    | Check station run times.                                                                                    |
| Valve does not<br>turn off.     | Control valve problem.                                                                                                    | Inspect, clean and/or replace the valve<br>solenoid and/or diaphragm.                                       |
| Watering<br>program(s) start at | Watering program schedules<br>have overlapping start times.                                                                                                    | Check program start time schedules.<br>Shorten station run times and/or space<br>start times farther apart. |
| unexpected times.               | Water Budget setting over 100% can cause delayed start times.                                                                                                    | Check Water Budget and decrease adjustment o/o factor as necessary.                                         |
| Program B does                  | If the start time of the Program<br>A is the same time than the<br>Program B, the two programs<br>will be executed one after the<br>other in the order A and then B. | Check program start time schedules.<br>Shorten station run times and/or space<br>start times farther apart. |
|                                 |                                                                                                    | Check Water Budget and decrease adjustment o/o factor as necessary.                                         |
| Display is blank                | Power is disconnected.                                                                                                    | Check the connection.                                                                                       |
| not operate                     | The batteries are off.                                                                                                    | Replace the batteries                                                                                       |

# EUROPE: DECLARATION OF CONFORMITY

We, The Toro Company - 8111 Lyndale Avenue South, Bloomington, Minnesota 55420 (U.S.A.) declare that the DoC is issued under our sole responsibility and belongs to the following product: TEMP-1-DC-L; TEMP-2-DC-L; TEMP-4-DC-L; TEMP-6-DC-L. The object of the declaration described above is in conformity with the relevant Union harmonization legislation: 2014/53/UE (RED); 2014/35/UE (LVD); 2014/30/U (EMV). The following harmonised standards and technical specifications have been applied: BLE standard: EN 300 328 v2.1.1 EMF standard: EN 62311 (2008) and the reference 1999/519/ CE EMC standard: EN 301 4891 v2.1.1 and EN 301 489-17 v3.1.1 EN 55032 ed. 2015 + AC of 2016 & EN55024 ed. 2010 + A1 of 2015 Safety standard: EN 60368-1 ed. 2014 + EN 60950-22 IEC 62368-1 ed. 2014

NOTE

# For Technical Assistance:

www.toro.com/tempus

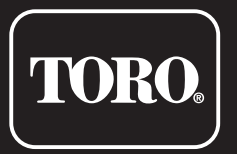

# **TEMPUS DC LDC Controller 1-2-4-6**

**Residential Controller** 

© 2019 The Toro Company